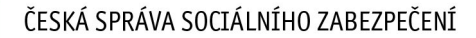

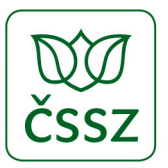

## TISKOVÁ ZPRÁVA

Praha 25. 6. 2020

Přehledy o příjmech a výdajích mohou OSVČ podat jednoduše a online až do 18. 9. 2020

Každá osoba samostatně výdělečně činná (OSVČ), která vykonávala alespoň po část roku samostatnou výdělečnou činnost, má povinnost podat příslušné správě sociálního zabezpečení Přehled o příjmech a výdajích OSVČ a dalších údajích za daný rok. OSVČ bylo umožněno podat Přehled o příjmech a výdajích za rok 2019 bez sankcí až do 18. 9. 2020, avšak za podmínky, že k tomuto datu zároveň uhradí i doplatek pojistného za rok 2019. Pak bude OSVČ prominuto penále, které by jinak musela platit za opožděnou platbu.

Za den úhrady se přitom považuje den připsání platby na účet příslušné OSSZ.

Přehled o příjmech a výdajích OSVČ vyplní jednoduše na počítači pomocí <u>interaktivního formuláře</u>, který je k dispozici na ePortálu ČSSZ.

Vyplnění tiskopisů na ePortálu ČSSZ není podmíněno přihlášením se ke službám ePortálu. Pokud se však klient k ePortálu ČSSZ prostřednictvím své datové schránky nebo Národní identitní autority přihlásí, budou mu při práci s formulářem automaticky předvyplněny identifikační údaje z databází ČSSZ. Zároveň si bude moci uložit např. rozepsaný (rozpracovaný) tiskopis na vlastní PC s možností dalších úprav či vytištění.

Vyplněný interaktivní tiskopis lze odeslat pomocí ePortálu ČSSZ prostřednictvím autorizace – přihlášení se do své datové schránky, s uznávaným elektronickým podpisem nebo jako přihlášený uživatel ePortálu ČSSZ, k němuž se lze přihlásit prostřednictvím datové schránky nebo Národní identitní autority.

Oddělení komunikace ČSSZ

## Jak vyplnit Přehled o příjmech a výdajích OSVČ za rok 2019 krok za krokem

Nejjednodušším způsobem vyplnění a podání Přehledu o příjmech a výdajích OSVČ je využití interaktivního formuláře dostupného na <u>ePortálu ČSSZ</u>. Interaktivní formulář lze použít a vytisknout i bez nutnosti následného zaslání prostřednictvím ePortálu ČSSZ (i jen pro vlastní potřebu). K samotnému tiskopisu je určena i nápověda "Pokyny k vyplnění", které jsou v případě vyplnění formuláře v PDF k dispozici pod záložkou "Doplňující informace". Budete-li vyplňovat interaktivní formulář, tytéž pokyny najdete pod záložkou "Nápověda" v pravém horním rohu po rozkliknutí "Vyplnit tiskopis".

Než se ovšem do takového vyplňování pustíte, ověřte si, jakým způsobem budete formulář vyplňovat a v neposlední řadě podávat.

## Snadno a rychle jej lze podat přímo on-line prostřednictvím ePortálu ČSSZ, a to buď:

- přímo jako přihlášený uživatel ePortálu (přihlášení prostřednictvím své datové schránky nebo Národní identitní autority). Vyplněný interaktivní tiskopis pak stačí přímo odeslat v uloženém formátu XML do datové schránky příslušné správy sociálního zabezpečení nebo do datové schránky pro e-Podání (ID datové schránky: 5ffu6xk);
- odesláním vyplněného formuláře prostřednictvím přihlášení do své datové schránky (nikoliv přihlášení do ePortálu). Vyplněný interaktivní tiskopis se odesílá stejným způsobem, jako je uvedeno v předchozím bodě;
- s uznávaným elektronickým podpisem vyplněný tiskopis ve formátu XML je následně odeslán na adresu podatelny příslušné správy sociálního zabezpečení (rozhraní pro e-Podání, tzv. VREP/APEP).

Výše uvedené způsoby jsou "rychlé" možnosti podání, další podrobnosti k podání a instalaci doplňků jsou popsány na <u>https://www.cssz.cz/web/cz/zakladni-informace-tiskopisy</u>.

# Celý postup vyplnění Přehledu o příjmech a výdajích OSVČ (dále jen "Přehled") si ukážeme na modelovém případu OSVČ – pana Karla, který vykonával samostatnou výdělečnou činnost po celý rok 2019 a v lednu až březnu byl k tomu i zaměstnán, jeho daňový základ činil 150 000 Kč.

Pro podání Přehledu je již v záhlaví důležité vyplnit, zda se jedná o řádné, nebo opravné podání, zaškrtnutím příslušného políčka a uvést název OSSZ, která vede evidenci OSVČ. V interaktivním formuláři na ePortálu ČSSZ lze kód vybrat z příslušného číselníku. Důležitým údajem je osmimístný variabilní symbol, který pan Karel obdržel při své registraci a hradí pod ním platby pojistného. Variabilní symbol lze nalézt také v inventuře pohledávek OSVČ nebo na vyúčtování, které OSSZ pravidelně zasílá.

|                                                                                                    | Cisellik P332 Napoveua Zavrit forniular      |
|----------------------------------------------------------------------------------------------------|----------------------------------------------|
| Přehled o příjmech a výdajích OSVČ za rok 2019<br>podle § 15 zákona č. 589/1992 Sb., ve znění pozdějších předpisů | <b>D</b><br>Čssz                             |
| Typ přehledu 💿 řádný 💿 opravný                                                                                    |                                              |
| Místně příslušná OSSZ/PSSZ/MSSZ Brno ④                                                                            | Variabilní symbol důchodového pojištění (DP) |
| A. Základní identifikace                                                                                          |                                              |
| 1. Přijmení 2. Jméno<br>5. Datum narození 6. Ulice 7. Číslo do                                                    | 3. Titul 4. Rodné číslo                      |
| 9. PSČ 10. Stát 11 ID dat<br>Česká republika                                                                      | ové schránky                                 |

Část A – identifikační údaje. Vyplní se údaje v požadovaném členění.

**Část B** – údaje o daňovém přiznání. Jedná se o důležitý údaj, od kterého se odvozuje lhůta, dokdy má být Přehled podán. Zpravidla se jedná o lhůtu jednoho měsíce ode dne, kdy měla OSVČ povinnost podat daňové přiznání. Není-li OSVČ povinna podávat daňové přiznání, uvede tuto skutečnost a přehled podá nejpozději do 31. července.

| B. Údaje o daňovém přiznání |                                                                                  |       |      |     |                                                         |       |      |  |  |  |  |
|-----------------------------|----------------------------------------------------------------------------------|-------|------|-----|---------------------------------------------------------|-------|------|--|--|--|--|
| 12.                         | Povinnost podávat daňové přiznání                                                | ano   | 🔘 ne | 13. | Daňové přiznání zpracovává a podává daňový poradce      | 🔘 ano | o ne |  |  |  |  |
| 14.                         | Platba daně stanovená paušální částkou                                           | 🔘 ano | o ne | 15. | Protokol o platbě daně paušání čáskou převzat na FÚ dne |       |      |  |  |  |  |
| 16.                         | Lhůta pro předložení daňového přiznání byla<br>rozhodnutím FÚ prodloužena do dne |       |      | 17. | Účtování v hospodářském roce                            | 🔘 ano | ne   |  |  |  |  |

Část C – údaje o výkonu samostatné výdělečné činnosti. Pan Karel zaškrtne v prvním řádku políčko, že vykonával jak hlavní, tak vedlejší činnost. V druhém řádku zaškrtne políčka 4–12, kdy vykonával hlavní činnost, a ve třetím řádku této části zaškrtne políčka 1–3, kdy vykonával vedlejší činnost.

| C. Úda | aje o výkonu samostatné výdělečné činnosti (SVČ) |           |     |   |       |        |    |   |          |        |    |    |    |      |
|--------|--------------------------------------------------|-----------|-----|---|-------|--------|----|---|----------|--------|----|----|----|------|
| 18. \  | V roce 2019 jsem vykonával/a SVČ                 | 💿 jen hla | vní |   | 💿 jen | vedlej | ší | ۲ | hlavní i | vedlej | ší |    |    |      |
| I      | Hlavní SVČ jsem vykonával/a v měsících           | 1         | 2   | 3 | 4     | 5      | 6  | 7 | 8        | 9      | 10 | 11 | 12 | 1-12 |
| N N    | Vedlejší SVČ jsem vykonával/a v měsících         |           |     |   |       |        |    |   |          |        |    |    |    |      |

Část D – důvod výkonu vedlejší činnosti. Zde pan Karel zaškrtne hned první políčko, kde je jako důvod uvedeno zaměstnání. Pro vedlejší činnost je možné akceptovat jen zaměstnání, které zakládá účast na pojištění. Zpravidla se tento důvod nedokládá, protože většina zaměstnavatelů spadá z hlediska sociálního pojištění pod ČSSZ, která pojistné vztahy eviduje. Dokládat se ale musí zaměstnání, které patří např. pod ministerstvo spravedlnosti nebo vnitra.

| D. V | D. Vedlejší SVČ - podle ustanovení § 9 odst. 6 písm. a) až d) zákona č. 155/1995 Sb. |  |     |                                                                             |  |  |  |  |  |  |
|------|--------------------------------------------------------------------------------------|--|-----|-----------------------------------------------------------------------------|--|--|--|--|--|--|
| 19.  | Zaměstnání                                                                           |  | 20. | Nárok na výplatu invalidního nebo přiznání starobního důchodu               |  |  |  |  |  |  |
| 21.  | Nárok na rodičovský příspěvek                                                        |  | 22. | Nárok na PPM nebo nemocenské z důvodu těhotenství a porodu z NP zaměstnanců |  |  |  |  |  |  |
| 23.  | Osobní péče o osobu závislou na pomoci jiné osoby                                    |  | 24. | Nezaopatřenost dítěte (studium)                                             |  |  |  |  |  |  |
|      |                                                                                      |  |     |                                                                             |  |  |  |  |  |  |

Část E – údaje o daňovém základu a další údaje. V této části pan Karel uvede svůj daňový základ (150 000 Kč) za rok 2019 po úpravě dle § 5 a 23 zákona o daních z příjmů. Odpočet ztrát z minulých let dle § 34 uvedeného zákona se pro účely sociálního pojištění neuplatní.

Při vyplňování formuláře na ePortálu se v řádku 26 zobrazí počet měsíců, ve kterých byla vykonávána hlavní a vedlejší činnost dle údajů uvedených v části C. V řádku 27 se pak zohlední, zda v některém z měsíců trval nárok na výplatu dávky z nemocenského pojištění OSVČ po celý kalendářní měsíc. Pokud ano, odečtou se (pokud by měl pan Karel nárok na dávku z nemocenského pojištění OSVČ po celý měsíc, takový měsíc se odečte od čísla v řádku 26). Protože pan Karel nepobíral v roce 2019 žádné dávky z nemocenského pojištění OSVČ, ale jen ze zaměstnání, vyplní oba řádky shodně.

Pokud by pan Karel nevyužil automatizovaný výpočet v interaktivním formuláři na ePortálu, musel by provést následující výpočty sám:

Do řádku 29 rozdělit daňový základ na období hlavní a vedlejší činnosti. Průměrný daňový základ připadající na 1 měsíc vynásobí 9 (12 500 x 9 = 112 500) a uvede do příslušného políčka pro hlavní činnost. Stejný výpočet provede pro měsíce vedlejší činnosti – průměrný měsíční daňový základ vynásobí 3 (12 500 x 3 = 37 500) a uvede do příslušného políčka. Tento řádek a řádek 31 vyplňuje jen OSVČ vykonávající v kalendářním roce jak hlavní, tak vedlejší činnost.

Předtím než si stanoví vyměřovací základ, měl by si ověřit, zda za období vedlejší činnosti vznikne účast na pojištění a povinnost platit pojistné. Jde o to, zda daňový základ dosáhl tzv. rozhodné částky. Pro rok 2019 je stanovena ve výši 78 476 Kč pro 12 měsíců. Pro 3 měsíce se musí odečíst devět dvanáctin. V daném případě by se jednalo o 78 476 – (6 540 x 9) = 19 616 Kč. Z výše daňového základu je i bez výpočtu zřejmé, že je podstatně vyšší než rozhodná částka pro celý kalendářní rok a že účast vznikne i za období vedlejší činnosti.

**Řádek 30** – vypočtený vyměřovací daňový základ činí 50 % daňového základu jak pro hlavní, tak pro vedlejší činnost. Do řádku pro hlavní činnost se uvede 56 250 Kč a pro vedlejší činnost 18 750 Kč.

**Řádek 31** – dílčí vyměřovací základ. Zde se uvede součin počtu měsíců výkonu hlavní činnosti a minimálního měsíčního vyměřovacího základu pro hlavní činnost (8 175 x 9 = 73 575) a stejný výpočet se provede pro vedlejší činnost (3 x 3 270 = 9 810).

**Řádek 32** – minimální vyměřovací základ. Zde pan Karel musí vybrat vždy ten vyšší vyměřovací základ z vypočteného a dílčího. V jeho případě je vyšší dílčí vyměřovací základ pro hlavní činnost a vypočtený vyměřovací základ pro vedlejší činnost. Minimální vyměřovací základ tedy bude 73 575 + 18 750 = 92 325 Kč.

**Řádek 33** – zde by si pan Karel mohl sám určit vyměřovací základ vyšší, než se mu automatizovaně vypočetl z dosažených příjmů. Pro vysvětlení – určený vyměřovací základ je částka, která se zohlední pro výpočet budoucího důchodu. Zároveň je ale třeba mít na paměti, že jednou navýšený určený vyměřovací základ již nelze vzít zpět.

**Řádek 34** – pan Karel v zaměstnání nedosáhl maximálního vyměřovacího základu a ani součet vyměřovacích základů ze zaměstnání a OSVČ nepřesáhl tuto částku (1 569 552 Kč), vyplní 0.

**Řádek 38** – zde pan Karel uvede částku, kterou zaplatil na zálohy v roce 2019. Tuto částku také zjistí v inventuře pohledávek OSVČ, kterou mu OSSZ na začátku roku zaslala. Pan Karel v roce 2019 uhradil celkem 31 560 Kč.

| E. Ú | E. Údaje o daňovém základu OSVČ za rok 2019 a další údaje podle ustanovení § 15 zákona č. 589/1992 Sb. |                      |            |    |                  |   |                  |    |  |
|------|----------------------------------------------------------------------------------------------------|----------------------|------------|----|------------------|---|------------------|----|--|
| 25.  | Daňový základ                                                                                          |                      | 150 000    | Kč |                  |   |                  |    |  |
| 26.  | Počet měsíců, v nichž je SVČ považ                                                                     | ována za             |            |    | hlavní činnost   | 9 | vedlejší činnost | 3  |  |
| 27.  | Počet měsíců, v nichž jsem vykonáv                                                                     | /al∕a SVČ aspoň po č | ást měsíce |    | hlavní činnost   | 9 | vedlejší činnost | 3  |  |
| 28.  | Průměrný měsíční daňový základ                                                                         |                      | 12 500     | Kč |                  |   |                  |    |  |
| 29.  | Rozdělení daňového základu                                                                             | hlavní činnost       | 112 500    | Kč | vedlejší činnost |   | 37 500           | Kč |  |
| 30.  | Vypočtený vyměřovací základ                                                                            | hlavní činnost       | 56 250     | Kč | vedlejší činnost |   | 18 750           | Kč |  |
| 31.  | Dílčí vyměřovací základ                                                                                | hlavní činnost       | 73 575     | Kč | vedlejší činnost |   | 9 810            | Kč |  |
| 32.  | Minimální vyměřovací základ                                                                            |                      | 92 325     | Kč |                  |   |                  |    |  |
| 33.  | Určený vyměřovací základ                                                                               |                      | 92 325     | Kč |                  |   |                  |    |  |
| 34.  | Vyměřovací základ ze zaměstnání                                                                        |                      |            | Kč |                  |   |                  |    |  |
| 35.  | Součet řádků 33 a 34                                                                                   |                      | 92 325     | Kč |                  |   |                  |    |  |
| 36.  | Vyměřovací základ ze SVČ                                                                               |                      | 92 325     | Kč |                  |   |                  |    |  |
| 37.  | Pojistné na DP                                                                                         |                      | 26 959     | Kč |                  |   |                  |    |  |
| 38.  | Úhrn zaplacených záloh na DP                                                                           |                      | 31 560     | Kč |                  |   |                  |    |  |
| 39.  | Rozdíl mezi Pojistným a Úhrnem zálo                                                                    | oh (37 - 38)         | -4 601     | Kč |                  |   |                  |    |  |
|      |                                                                                                    |                      |            |    |                  |   |                  |    |  |

**Část F** – tuto část by pan Karel využil v případě, kdyby jako OSVČ vykonávající samostatnou výdělečnou činnost vykonával jen jako vedlejší a v daném roce by mu z jeho dosažených příjmů nevznikla účast na důchodovém pojištění, avšak on by i přesto důchodového pojištění chtěl být účasten.

| F. Vedlejší SVČ - přihláška k účasti na DP OSVČ v roce 2019                                                                                                    |       |      |
|----------------------------------------------------------------------------------------------------|-------|------|
| Vzhledem k tomu, že jsem v roce 2019 nedosáhl/a z výkonu vedlejší SVČ zákonem stanoveného přijmu pro povinnou účast na důchodovém pojištění OSVČ, přihlašuji se k této účasti dnem podání tohoto přehledu | 🔲 ano | 🔲 ne |

Část G – přeplatek (automaticky předepsaná částka z řádku 39 části E), který si pan Karel nechal zaslat zpět na účet. Mohl ho také využít ve prospěch úhrad záloh na pojistné na další období.

| G. Způsob použití přeplatku                                                                                               |                                                                                |              |     |              |         |             |            |                          |
|----------------------------------------------------------------------------------------------------|--------------------------------------------------------------------------------|--------------|-----|--------------|---------|-------------|------------|--------------------------|
| Přeplatek (část přeplatku) ve výši                                                                                        |                                                                                | 4 6          | 01  | Kč           |         |             |            |                          |
| použjite (pokud nemám vůči OSSZ/PSSZ/MSSZ Brno nebo ČSSZ splatný závazek) na úhradu záloh na pojistné na měsíce roku 2020 |                                                                                |              |     |              |         |             |            |                          |
|                                                                                                    | 1 2                                                                            | 3 4          | 5 6 | 7            | 8 9     | 10 1        | 1 12       | 1-12                     |
| Přeplatek (zbývající část přeplatku) ve vyšší výši                                                                        | vřeplatek (zbývající část přeplatku) ve vyšší výši než 99 Kč 🛛 📝 Vraťte na úče |              |     |              | Pošlete | poštovní po | oukázkou n | a adresu (zpoplatkováno) |
| IBAN (mezinárodní číslo účtu použijte při platbě do ciziny)                                                               |                                                                                |              |     |              |         |             |            |                          |
| Předčíslí účtu Číslo účtu                                                                                                 | Varia                                                                          | bilní symbol |     | Specifický s | /mbol   |             |            |                          |

Část H – pan Karel zaškrtne "hlavní", protože ji bude vykonávat i nadále, a automaticky se mu doplní hodnoty do žlutých řádků. Není ovšem dobrovolně nemocensky pojištěn, řádku č. 42 si proto nevšímá, případně doplní 0. Pokud by se pan Karel rozhodl dobrovolně nemocensky pojistit, využije k tomu samostatný tiskopis "Přihláška k dobrovolné účasti na nemocenském pojištění OSVČ", který nalezne na stejném odkazu jako přehled.

#### H. Výše zálohy na důchodové pojištění (DP) a pojistného na nemocenské pojištění (NP) na rok 2020

V roce 2020 budu vykonávat SVČ 🛛 📝 Hlavní 🦳 Vedlejší

V případě, že nejste dobrovolně účasten/účastna nemocenského pojištění OSVČ přepište hodnotu na řádku č. 42 hodnotou 0.

| 40. | Měsíční vyměřovací základ | 8 709 | Kč |
|-----|---------------------------|-------|----|
| 41. | Měsíční záloha na DP      | 2 544 | Kč |
| 42. | Měsíční pojistné na NP    | 162   | Kč |

## Část I – pan Karel s nikým nespolupracuje, nic tedy nevyplňuje.

#### I. Základní identifikace OSVČ, se kterou je vykonávána spolupráce

| Příjmení | Jméno                      | Titul    | Rodné číslo | Datum narození |
|----------|----------------------------|----------|-------------|----------------|
|          |                            |          |             |                |
| Ulice    | Číslo domu (č. p./orient.) |          |             |                |
|          |                            |          |             |                |
| Obec     | PSČ/Postcode               | Stát     |             |                |
|          |                            | <b>•</b> |             |                |

Části J – v souladu s uvedeným textem pan Karel zaškrtne "ano" a doplní údaje, pokud je OSSZ chce sdělit a usnadnit si komunikaci s OSSZ v případě nejasností nebo pro další záležitosti.

| J. Souhlas se zpracováním dalších osobních údajů                                                                                                    |         |        |  |  |  |  |  |  |
|----------------------------------------------------------------------------------------------------|---------|--------|--|--|--|--|--|--|
| Uděluji souhlas ČSSZ a příslušné OSSZ/PSSZ/MSSZ Brno se zpracováním mého telefonního čísla/e-mailové adresy pro zajištění efektivní vzájemné komunikace za účelem provádění sociálního<br>zabezpečení OSVČ včetně výběru pojistného na sociální zabezpečení a příspěvku na státní politiku zaměstnanosti. Prohlašuji, že jsem se seznámil/a s Poučením ČSSZ o svých právech v souvislosti se<br>zpracováním osobních údajů. Tento souhlas je zcela svobodný a jsem si vědom/a, že jej mohu kdykoliv odvolat, případně žádat o výmaz údajů. |         |        |  |  |  |  |  |  |
| ano                                                                                                    | Telefon | E-mail |  |  |  |  |  |  |
| Pokud souhlasíte ze zpracování osobních údajů, označte ano a následně vyplňte<br>telefonní číslo a e-mail.                                                                                                    |         |        |  |  |  |  |  |  |

### Část K – pan Karel podává řádný přehled, nic nedoplňuje.

| . Údaje o opravném přehledu                         |
|-----------------------------------------------------|
| atum zjištění nové výše vyměřovacího základu ze SVČ |
|                                                     |
| . Podpisy a razítka                                 |

Část L – administrativní náležitost. Pan Karel potvrdí pravdivost údajů včetně uvedení data, kdy přehled vyplňoval.

| L. Podpisy a razítka                                                                                                    |                                  |        |
|----------------------------------------------------------------------------------------------------|----------------------------------|--------|
| Datum vyplnění<br>23.4.2020                                                                                                    |                                  |        |
| Prohlašuji, že všechny údaje uvedené v tomto přehledu jsou pravdivé a že příslušné správě sociálního zabezpečení ohlásím změny údajů,<br>základu za rok 2019, a to do 8 dnů ode dne, kdy jsem se o těchto změnách dozvěděl/a. | které by vedly ke zvýšení vyměřo | vacího |
| Elektronické přílohy                                                                                                    |                                  |        |
| Celková velikost vkládaných souborů může být maximálně 4 MB. Povolené formáty přílohy: DOC, RTF, XLS, PDF, JPG, DOCX, XLSX a TXT<br>Počet přiloh                                                                              |                                  |        |
| Není vložena přiloha                                                                                                    | Vybrat 🗸                         | G      |